This document will explain how to manage, Modify, Add and Delete Holding Codes.

## What are Holding Codes?

All records that are stored within the library collections require Holdings or also known as Copies information. More specifically Holding Codes are the source items that identify any records management, how any item can or cannot be circulated, where did the item come from, how much did it cost, how was it funded, when was it added to the collection, what is its tracking (bar code) number?

The program has a management section that allows the listing of these various descriptions; found within the Catalog Management Main/BackOffice menu there is a sub menu named "Maintain Holding Codes".

Within this area you will find a list of code areas through a drop down menu for:

- 1. Circulation code descriptions
- 2. Funding code descriptions
- 3. Location code descriptions
- 4. Owner code descriptions
- 5. Vendor code descriptions

The amount of codes is not limited to any certain number; however the program had pre-assigned codes that would serve most library requirements. Holding Codes are extremely important and are what makes for fluid Circulation and Reporting of Statistics.

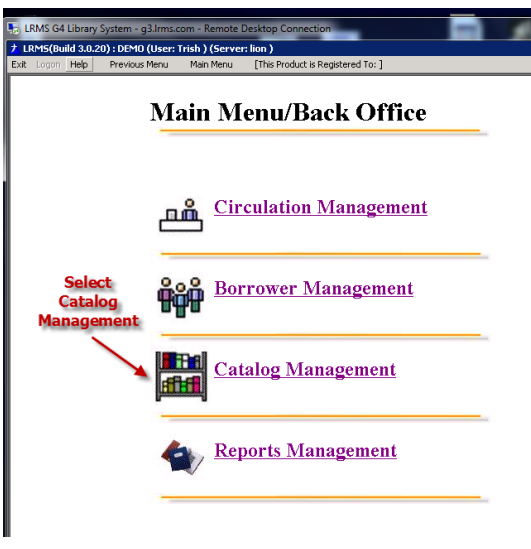

 The method used to Modify, Add or Delete all codes is the same. <u>We do</u> <u>not recommend lengthy code</u> <u>acronyms or descriptions.</u> Avoid Typo's; we also strongly suggest 1. The management of Holding Codes begins within the Catalog Management section of the program. Unlike other sections Catalog Management is the area that has options for anything that has to do with Cataloging.

2. Select Maintain Holding Codes from the Right hand column of options.

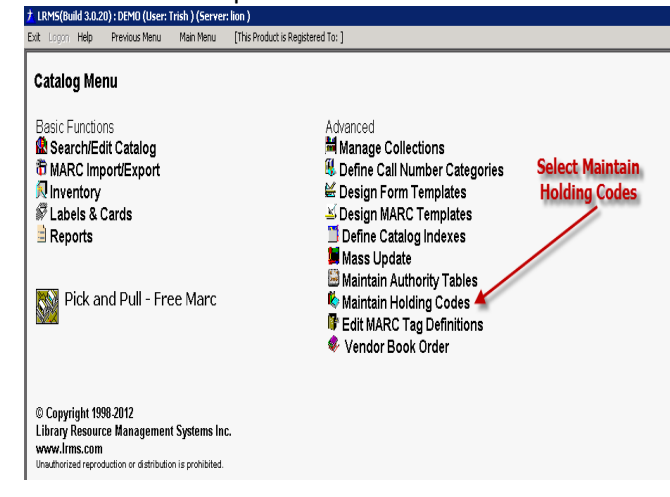

using the table of codes when adding a Holding code for the first time to a new record.

4. Modifying, Adding or Deleting any Holding Code is done by first selecting the appropriate group to be worked with.

| Code Type:       Circulation         Code:       10       Description:       EBook Circulation         Modify       Add       Delete       Description:         0       Regular Circ       Highliti       Description:       Code, S         0       Regular Circ       Highliti       Description:       Code, S         01       One-day Overnight Circulation       that requires       Code, S         02       Two-day Circulation       that requires       Changin         03       Reference only - No regular Circulation       changin         05       Periodicals       will app         06       Audio Tape       Description:         07       Video-media Circulation       Description:         08       Books on Tape       Description:         09       Professional Material Circulation       Description:         10       EBook Circulation       Description:         200       Visitor       210       Internet usage count         220       Table count       Internet internet intern |                                   |  |  |  |  |  |
|----------------------------------------------------------------------------------------------------|-----------------------------------|--|--|--|--|--|
| Double     Density     Density       0     Regular Circ     Highliti       01     One-day Overnight Circulation     that rec       02     Two-day Circulation     changin       03     Reference only - No regular Circulation     changin       05     Periodicals     will app       06     Audio Tape     the Cod       07     Video-media Circulation     Description       08     Books on Tape     Description       09     Professional Material Circulation     Description       10     EBook Circulation     200       11     Magazine Circulation     210       210     Internet usage count     220       220     Table count     220                                                                                                    | ige a<br>tion or                  |  |  |  |  |  |
| 0       Regular Circ       Highliti         01       One-day Overnight Circulation       that rec         02       Two-day Circulation       changin         03       Reference only - No regular Circulation       changin         05       Periodicals       will app         06       Audio Tape       the Cod         07       Video-media Circulation       Descript         08       Books on Tape       09         09       Professional Material Circulation       11         10       EBook Circulation       200         200       Visitor       210         210       Internet usage count       220         220       Table count       12                                                                                                    | tart by                           |  |  |  |  |  |
| 01       One-day Overnight Circulation       that rec         02       Two-day Circulation       changin         03       Reference only - No regular Circulation       changin         05       Periodicals       will app         06       Audio Tape       the Cod         07       Video-media Circulation       Description         08       Books on Tape       Description         09       Professional Material Circulation       10         10       EBook Circulation       200         19       DVD Media       200         200       Visitor       210         210       Internet usage count       220         220       Table count       220                                                                                                    | na the item                       |  |  |  |  |  |
| 02       Two-day Circulation       changin         03       Reference only - No regular Circulation       will app         05       Periodicals       will app         06       Audio Tape       the Cod         07       Video-media Circulation       Descrip         08       Books on Tape       09         09       Professional Material Circulation       10         10       EBook Circulation       11         19       DVD Media       200         210       Internet usage count       220         220       Table count       220                                                                                                    | uiroc                             |  |  |  |  |  |
| 03     Reference only - No regular Circulation     Changin       05     Periodicals     will app       06     Audio Tape     the Cod       07     Video-media Circulation     Descrip       08     Books on Tape     Descrip       09     Professional Material Circulation     10       10     EBook Circulation     11       11     Magazine Circulation     200       200     Visitor     210       210     Internet usage count     220       220     Table count     220                                                                                                    | unes                              |  |  |  |  |  |
| 05       Periodicals       will app         06       Audio Tape       the Cod         07       Video-media Circulation       Descrip         08       Books on Tape       Descrip         09       Professional Material Circulation       Descrip         10       EBook Circulation       10         11       Magazine Circulation       11         19       DVD Media       200         200       Visitor       210         210       Internet usage count       220         220       Table count       220                                                                                                    | g, this item                      |  |  |  |  |  |
| D6     Audio Tape     the Cod       D7     Video-media Circulation     Descrip       D8     Books on Tape     Descrip       D9     Professional Material Circulation     10       10     EBook Circulation     11       11     Magazine Circulation     12       200     Visitor     210       210     Internet usage count     220       220     Table count     220                                                                                                    | ear within                        |  |  |  |  |  |
| 07     Video-media Circulation     Descrip       08     Books on Tape     09       09     Professional Material Circulation     10       10     EBook Circulation     11       11     Magazine Circulation     19       200     Visitor       210     Internet usage count       220     Table count                                                                                                    | e and                             |  |  |  |  |  |
| 08     Books on Tape       09     Professional Material Circulation       10     EBook Circulation       11     Magazine Circulation       19     D∨D Media       200     Visitor       210     Internet usage count       220     Table count       220     False count                                                                                                    | tion fields                       |  |  |  |  |  |
| 09     Professional Material Circulation       10     EBook Circulation       11     Magazine Circulation       19     DVD Media       200     Visitor       210     Internet usage count       220     Table count                                                                                                    | Books on Tape                     |  |  |  |  |  |
| 10     EBook Circulation       11     Magazine Circulation       19     DVD Media       200     Visitor       210     Internet usage count       220     Table count       220     Table count                                                                                                    | Professional Material Circulation |  |  |  |  |  |
| 11     Magazine Circulation       19     DVD Media       200     Visitor       210     Internet usage count       220     Table count       220     Table count                                                                                                    | EBook Circulation                 |  |  |  |  |  |
| 19     D∨D Media       200     Visitor       210     Internet usage count       220     Table count       220     Table count                                                                                                    | Magazine Circulation              |  |  |  |  |  |
| 200     Visitor       210     Internet usage count       220     Table count       220     Table count                                                                                                    | DVD Media                         |  |  |  |  |  |
| 210     Internet usage count       220     Table count                                                                                                    | Visitor                           |  |  |  |  |  |
| 220 Table count                                                                                                    | Internet usage count              |  |  |  |  |  |
|                                                                                                    | Table count                       |  |  |  |  |  |
| 230 Ed Services count                                                                                                    | Ed Services count                 |  |  |  |  |  |
| 91 TextBook Circulation                                                                                                    |                                   |  |  |  |  |  |

- 5. Modify any Holding code starts by selecting the code from the List.
  - a. The program will display the selected item within the Code and Description fields above this list. Changing the description requires you to overtype the description or to edit the description. Same is true if you wanted to modify the Code.
  - b. Click on the Modify Button to execute the change. Note about Modify; once executed every Holding regardless of Collection location that contain the original Holding Code will be modified by the program and will replace the old with the new.

| t LRM5(Build 3.0.20) : DEMO (User: Trish ) (Server: lion ) - [LAS Codes] |                                                                |                                          |  |  |  |  |  |
|--------------------------------------------------------------------------|----------------------------------------------------------------|------------------------------------------|--|--|--|--|--|
| File Refresh                                                             | Help Previous Menu Main Menu                                   |                                          |  |  |  |  |  |
| Code Type: Circulation  Make any change to the selected items            |                                                                |                                          |  |  |  |  |  |
| Lode: 10                                                                 | Code: 10 Description: E - Book Circulation Code or Description |                                          |  |  |  |  |  |
|                                                                          | Modify Add Delete                                              | Fields and then Click the Modify Button. |  |  |  |  |  |
| 0                                                                        | Regular Circ                                                   | Making a change to                       |  |  |  |  |  |
| 01                                                                       | One-day Overnight Circulation                                  | any Code this way will                   |  |  |  |  |  |
| 02                                                                       | Two-day Circulation                                            | change and all items                     |  |  |  |  |  |
| 03                                                                       | Reference only - No regular Circulation                        | that had used this                       |  |  |  |  |  |
| 05                                                                       | Periodicals                                                    |                                          |  |  |  |  |  |
| 06                                                                       | Audio Tape                                                     | Code or Description                      |  |  |  |  |  |
| 07                                                                       | Video-media Circulation                                        | prior to modification.                   |  |  |  |  |  |
| 08                                                                       | Books on Tape                                                  |                                          |  |  |  |  |  |
| 09                                                                       | Professional Material Circulation                              |                                          |  |  |  |  |  |
| 10                                                                       | EBook Circulation                                              |                                          |  |  |  |  |  |
| 11                                                                       | Magazine Circulation                                           |                                          |  |  |  |  |  |

- 6. Add a New Code; is simple.
  - a. Begin with the Code and Description fields being empty of any text.
  - b. Add text to the Code and Description fields
  - c. Click the Add button and the new code will be added to the table of codes.

| 1 LRMS(Build 3.0.21) : DEMO (User: admin ) (Server: lion ) - [LAS Codes] |                  |                                         |                   |                                                         |  |  |
|--------------------------------------------------------------------------|------------------|-----------------------------------------|-------------------|---------------------------------------------------------|--|--|
| <u>F</u> ile <u>R</u> efre                                               | esh <u>H</u> elp | Previous Menu                           | <u>M</u> ain Menu | Add a Code and Description, type                        |  |  |
| Code T                                                                   | ype: Circ        | culation                                |                   | your text into these fields and Click<br>the Add button |  |  |
| Code:                                                                    |                  | Des                                     | cription:         |                                                         |  |  |
|                                                                          | ,                |                                         | <u>M</u> odify    | <u>A</u> dd <u>D</u> elete                              |  |  |
| 0                                                                        | Re               | Regular Circ                            |                   |                                                         |  |  |
| 01                                                                       | 0                | One-day Overnight Circulation           |                   |                                                         |  |  |
| 02                                                                       | Τv               | Two-day Circulation                     |                   |                                                         |  |  |
| 03                                                                       | Re               | Reference only - No regular Circulation |                   |                                                         |  |  |
| 05                                                                       | Pe               | Periodicals                             |                   |                                                         |  |  |
| 06                                                                       | At               | Audio Tape                              |                   |                                                         |  |  |

## 7. Delete a Code; is simple.

- a. Begin by highlighting the code within the table display, the program will display this information within the Code and Description fields.
- b. Click the Delete Button to permanently remove this information from the Table Display only. This action does not remove this Code from any collection item where it may have been used.
  - i. If you do not know whether a Code has been used review this code through the Catalog Menu Search/Edit Catalog searching by the "Find For" group of menu selections and the "All" Collection for this code.
  - ii. Should this code be found to be used and it should be changed to another code, use the Modify procedure to make the change to correct the code. This will automatically remove the bad code.